https://github.com/zigbee2mqtt/hassio-zigbee2mqtt

# Instalación

## **Docker Supervised**

https://www.home-assistant.io/installation/linux#install-home-assistant-supervised

No está soportada para Raspian, solo para Debian

## Docker

Mapeaomos con /dev/ttyACM0 el dispositivo Zigbee USB, en nuestro caso el "Conbee II"

```
docker run -d --device /dev/ttyACM0:/dev/ttyACM0 --name homeassistant --
privileged --restart=unless-stopped -e TZ="Europe/Madrid" -v
/home/ruth/homeassistant:/config --network=host ghcr.io/home-
assistant/home-assistant:stable
```

#### Vamos a "Devices & Services"

| Ξ<  | Home Assistant  | Settings |                                                                            |   | Q : |
|-----|-----------------|----------|----------------------------------------------------------------------------|---|-----|
|     | Overview        |          | Home Assistant Claud                                                       |   |     |
| 4   | Energy          |          | Control home when away and integrate with Alexa and Google Assistant       | > |     |
| ₽   | Мар             | G        | Devices & services<br>Integrations, devices, entities and helpers          | > |     |
|     | Logbook         |          | Automations & scenes                                                       |   |     |
| 11. | History         | •        | Automations, scenes, scripts and blueprints                                | > |     |
|     | Media           | •        | Areas & zones<br>Manage locations in and around your house                 | > |     |
| Ì   | Shopping list   | 6        | Dashboards<br>Organize how you interact with your home                     | > |     |
|     |                 | •        | Voice assistants<br>Manage your voice assistants                           | > |     |
|     |                 |          | Tags<br>Set up NFC tags and QR codes                                       | > |     |
|     |                 | 8        | People<br>Manage who can access your home                                  | > |     |
| ۶   | Developer tools | 0        | System<br>Create backups, check logs or reboot your system                 | > |     |
| ٠   | Settings        | 0        | About<br>Version information, credits and more                             | > |     |
| ¢.  | Notifications   |          |                                                                            |   |     |
| a   | admin           |          | Y Tip: Join the community on our Forums, Twitter, Chat, Blog or Newsletter |   |     |

Y seleccionamos ConBee II para configurarlo

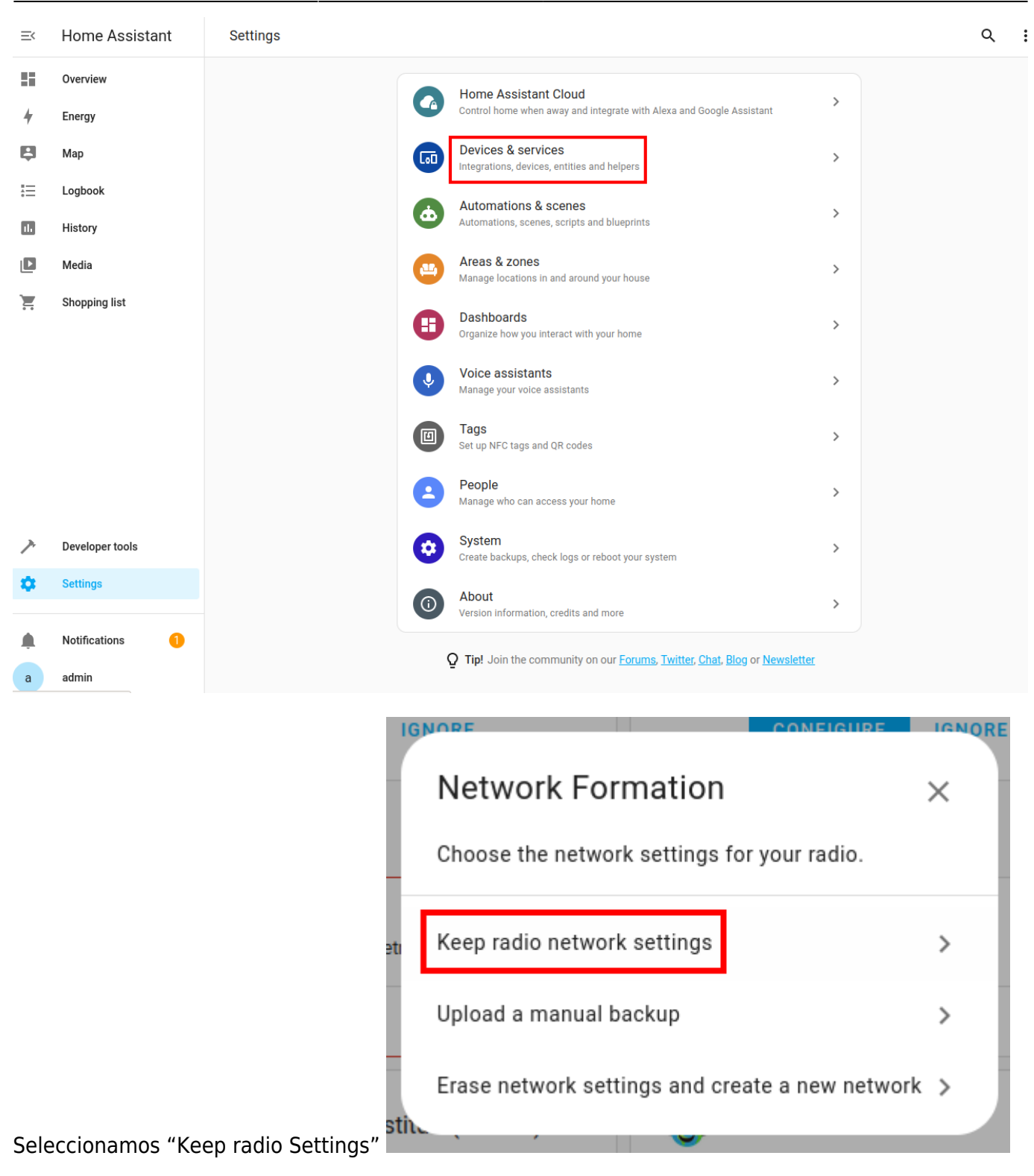

IUIIIauUII

|    | Success!                                                                                                 | ×      |
|----|----------------------------------------------------------------------------------------------------|--------|
|    | Created configuration for ConBee II.<br>We found the following devices:                                  |        |
| t  | Zigbee Coordinator<br>deCONZ = dresden elektronik<br>deCONZ protocol: ConBee I/II,<br>RaspBee I/II (ZHA) |        |
|    | Area 👻                                                                                                   |        |
| st |                                                                                                    | FINISH |

## Aparece Success

## Y ya nos aparece en "Configured" para poder usarla

| ≡< | Home Assistant  | ÷                                    | Integrations Devices Entities | Helpers                             |
|----|-----------------|--------------------------------------|-------------------------------|-------------------------------------|
| 5  | Overview        | Q Search integrations                |                               | Ŧ                                   |
| 4  | Energy          | Discovered                           |                               |                                     |
| Ę  | Мар             | UPnP                                 | UPnP                          |                                     |
| := | Logbook         | LiveboxPlus                          | WRT54G                        |                                     |
| ıL | History         | UPnP/IGD                             | UPnP/IGD                      |                                     |
| D  | Media           | CONFIGURE                            | CONFIGURE                     |                                     |
| Ì  | Shopping list   | Configured                           |                               |                                     |
|    |                 | Bluetooth ① Failed setup, will retry | > Google Cast                 | > Google Translate text-to-speech > |
|    |                 | 1 ENTRY                              | 1 DEVICE                      |                                     |
|    |                 | Meteorologisk institutt (Met.no)     | > 🥳 Radio Browser             | > Shopping List >                   |
|    |                 | 1 SERVICE                            | 1 ENTRY                       |                                     |
| >  | Developer tools | YÔY Sun                              | > Zigbee Home Automation      |                                     |
| ۰  | Settings        |                                      |                               |                                     |
|    |                 | 1 SERVICE                            | 1 DEVICE                      |                                     |
| Ļ. | Notifications 1 |                                      |                               |                                     |
| a  | admin           |                                      |                               | + ADD INTEGRATION                   |

## **Docker Antiguo**

Fuente: https://github.com/home-assistant/supervised-installer

```
Instalamos raspbian
```

```
sudo dd if=2021-01-11-raspios-buster-armhf-lite.img of=/dev/mmcblk0 bs=4M &&
sync
```

### Habilitar wifi

```
rootfs/etc/wpa_supplicant/wpa_supplicant.conf
```

```
country=ES
ctrl_interface=DIR=/var/run/wpa_supplicant GROUP=netdev
update_config=1
```

```
network={
scan_ssid=1
ssid="<mi_red_wifi>"
psk="<mi_contraseña_wifi>"
key_mgmt=WPA-PSK
}
```

## IP fija

En la partición rootfs editamos el fichero:

```
rootfs/etc/dhcpcd.conf
```

Depende si queremos editar wifi o cable ponemos eth0 o wlan0. Por ejemplo, poner por wifi la ip 192.168.1.191

```
interface wlan0
static ip_address=192.168.1.191/24
static routers=192.168.1.1
static domain_name_servers=192.168.1.1
```

## Habilitar SSH

Creamos un fichero que se llame ssh en la partición boot. Da igual que esté vacio. Podemos hacer:

touch boot/ssh

### Instalación de Docker

Como root

```
curl -sSL https://get.docker.com | sh
```

apt-get install -y apparmor-utils apt-transport-https avahi-daemon cacertificates curl dbus jq network-manager socat software-properties-common curl -Lo installer.sh https://raw.githubusercontent.com/home-assistant/supervised-installer/master /installer.sh bash installer.sh --machine raspberrypi4

Adicionalmente metemos al usuario pi para que pueda ejecutar docker:

```
usermod -aG docker pi
```

## **Imagen Core Home Assistant**

Fuente: https://www.home-assistant.io/installation/raspberrypi

Nos descargamos Balena\_Etcher desde el enlace: https://www.balena.io/etcher

Lo descomprimimos y lo ejecutamos:

./balenaEtcher-1.5.116-x64.AppImage

Seleccionamos Flash from url:

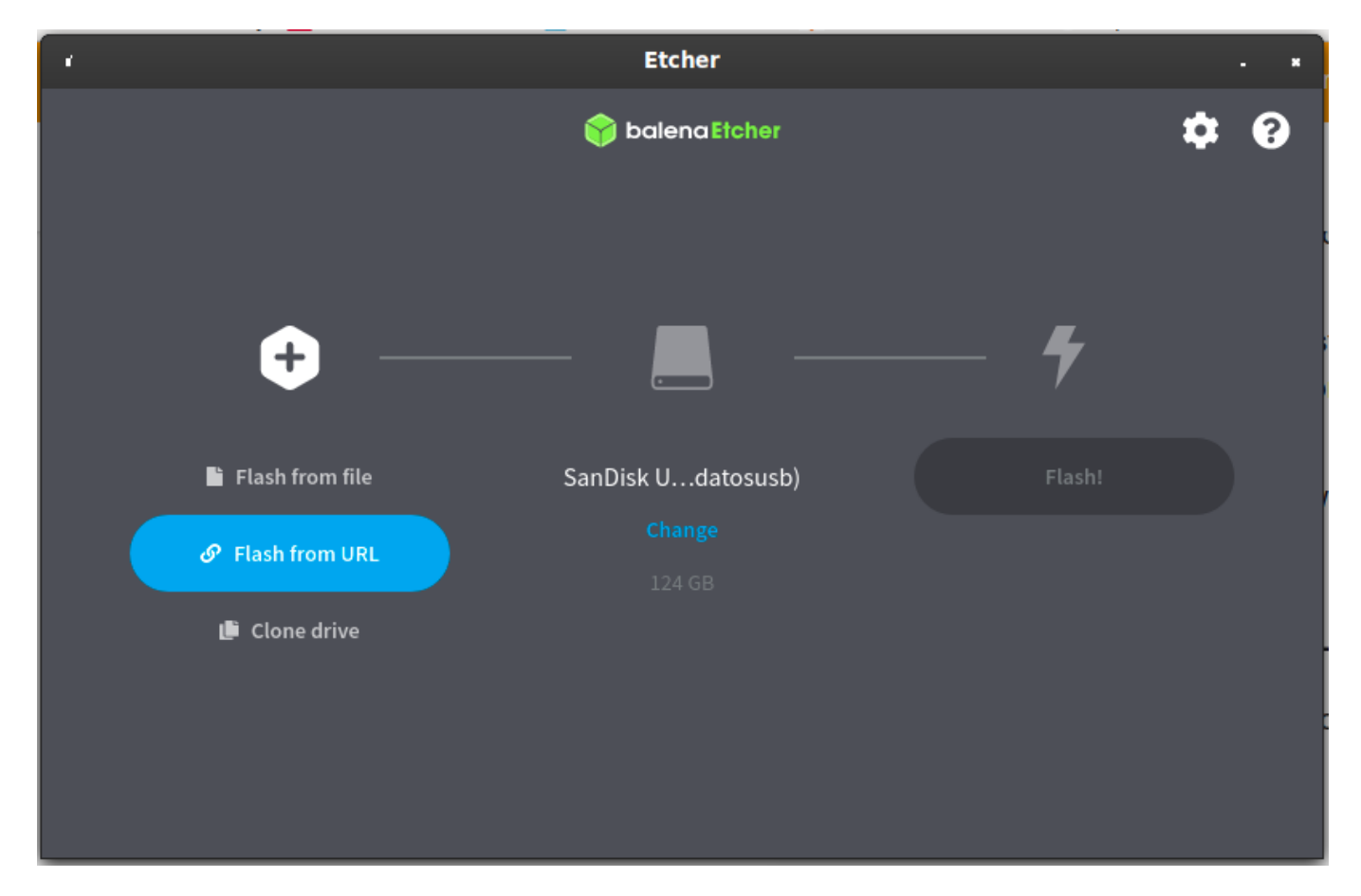

Ponemos la URL de la documentación:

https://github.com/home-assistant/operating-system/releases/download/5.11/ha

### ssos\_rpi4-64-5.11.img.xz

| Etcher                                                                                                    |    |
|----------------------------------------------------------------------------------------------------|----|
| 📦 balena Etcher 🔅                                                                                                    | ?  |
| Use Image URL                                                                                                    |    |
| vs://github.com/home-assistant/operating-system/releases/download/5.11/hassos_rpi4-64-5.11.img.                                       | xz |
| Recent                                                                                                    |    |
| hassos_rpi4-64-5.11.img.xz - https://github.com/home-assistant/operating-<br>system/releases/download/5.11/hassos_rpi4-64-5.11.img.xz |    |
|                                                                                                    |    |
|                                                                                                    |    |
|                                                                                                    |    |
|                                                                                                    |    |
| Cancel OK                                                                                                    |    |
|                                                                                                    |    |

### Seleccionamos nuestra tarjeta SD:

| ·                 | Etcher                                 |                     |     |
|-------------------|----------------------------------------|---------------------|-----|
|                   | 🜍 balena Etcher                        |                     | ¢ 0 |
| +                 | (/media/jose/3261-6662) (/dev/mmcblk0) | - 4                 |     |
| a167658001913bb25 | ⚠ (/media/j261-6662)                   | Flash!              |     |
| Remove            | Change                                 |                     |     |
| 2.15 GB           |                                        |                     |     |
|                   |                                        |                     |     |
|                   |                                        |                     |     |
|                   |                                        |                     |     |
|                   |                                        |                     |     |
|                   | Basoperry PL4 64-01                    | Basoperry PL4 32-01 |     |

## Indica proceso de escritura de la tarjeta:

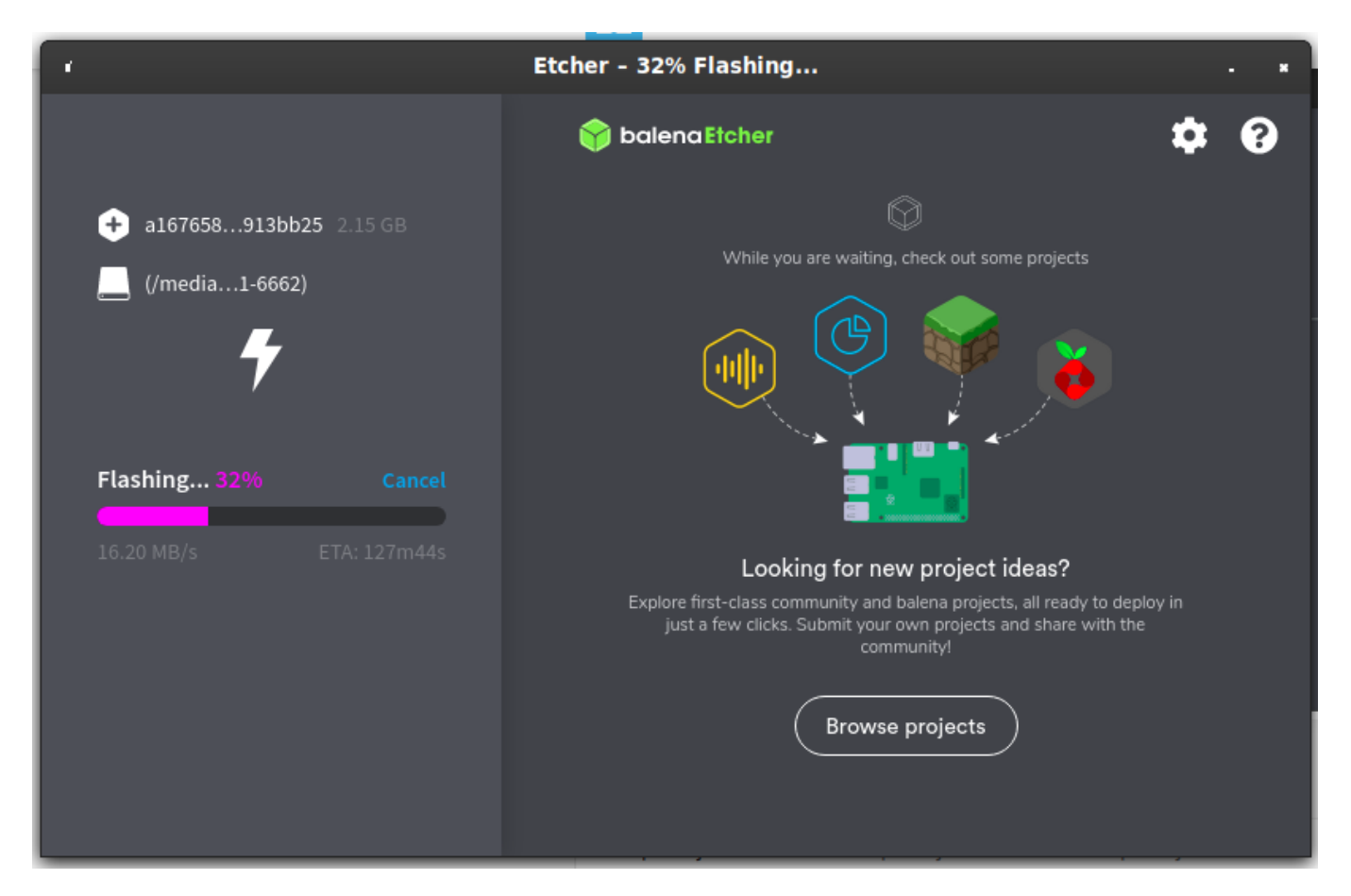

#### Ha finalizado:

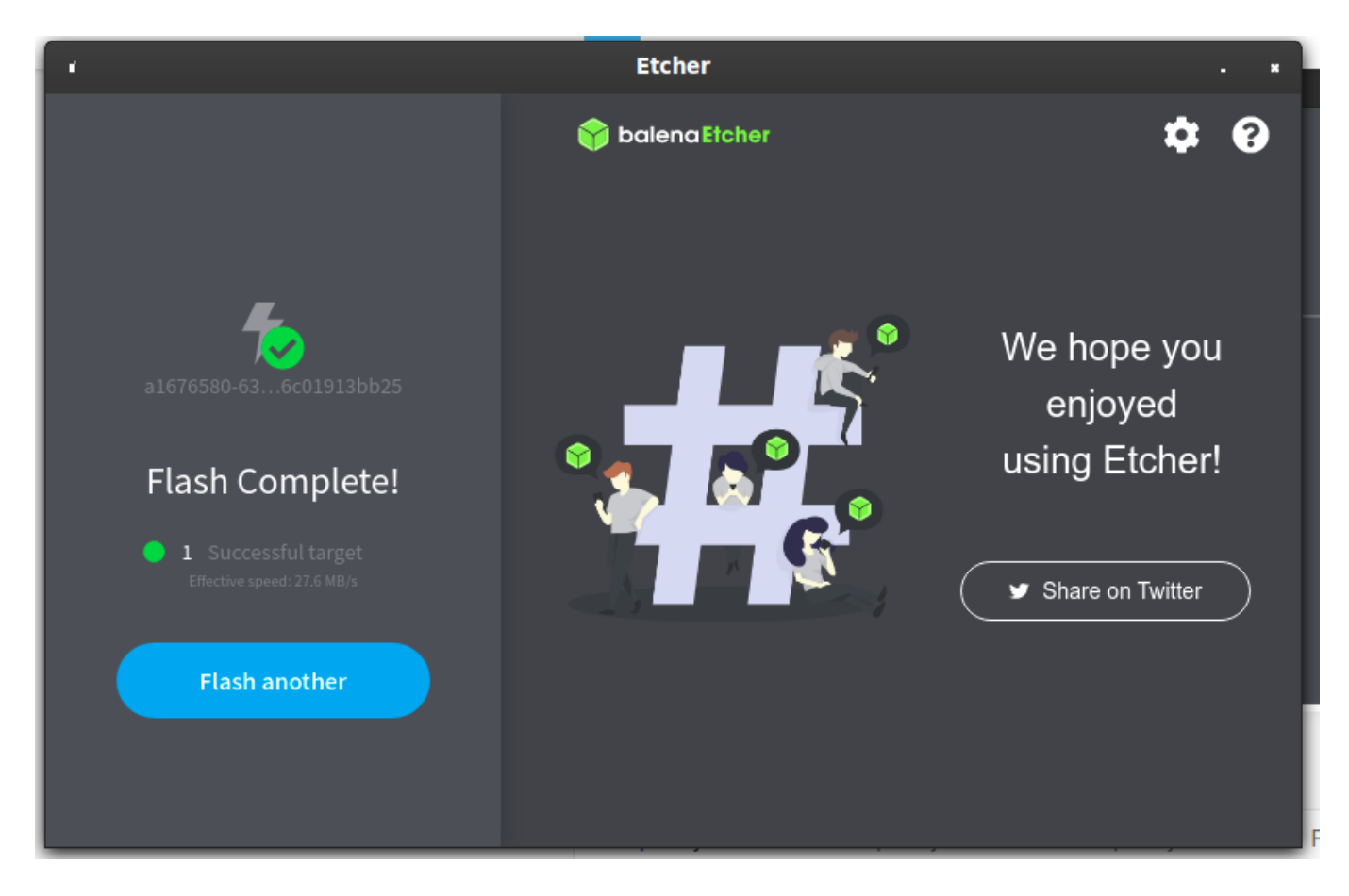

Ya podemos acceder con la ip:

http://192.168.1.106:8123/

Creamos la cuenta de admin:

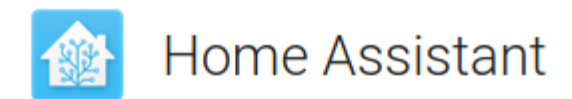

Are you ready to awaken your home, reclaim your privacy and join a worldwide community of tinkerers?

Let's get started by creating a user account.

| Name             |                |  |
|------------------|----------------|--|
| admin            |                |  |
|                  |                |  |
| Username         |                |  |
| admin            |                |  |
| Password         |                |  |
| ••••••           |                |  |
| Confirm Password |                |  |
| ••••••           |                |  |
|                  |                |  |
|                  |                |  |
|                  | CREATE ACCOUNT |  |
|                  |                |  |

Alternatively you can restore from a previous snapshot.

Introducimos nuestra ubicación (si queremos)

Nos detecta dispositivos compatibles para hacer integraciones. Las podemos hacer ahora o después desde "integrations"

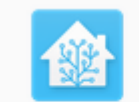

Home Assistant

Devices and services are represented in Home Assistant as integrations. You can set them up now, or do it later from the configuration screen.

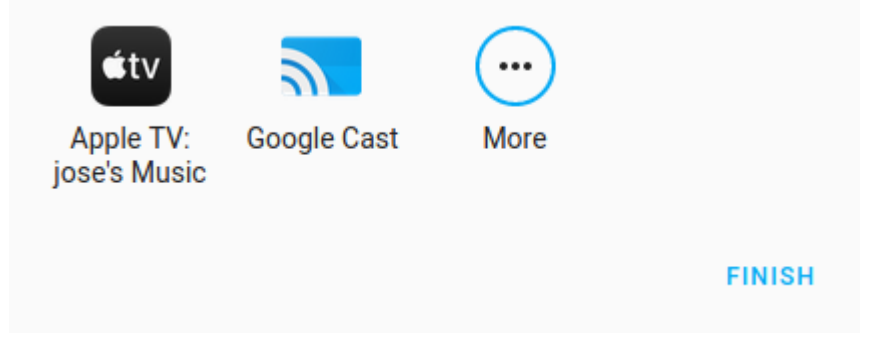

## Configuración de Wifi e IP fija

Vamos a Supervisor > System > Host

Para poder editar ficheros de configuración, instalamos el add-on "file editor"

| =<  | Home Assistant  | Dashboard Add-on Store Snapshots System                     | 0<br>0<br>0 |
|-----|-----------------|-------------------------------------------------------------|-------------|
|     | Overview        | Q, file                                                     | ×           |
| Ļ   | Мар             | Official add-ons                                            |             |
|     | Logbook         | File editor                                                 |             |
| ıl. | History         | Simple browser-based file editor for<br>Home Assistant      |             |
|     | Media Browser   | No results found in "Home Assistant Community Add-ons."     |             |
|     |                 | Missing add-ons? Enable advanced mode on your profile page. |             |
|     |                 |                                                             |             |
|     |                 |                                                             |             |
|     |                 |                                                             |             |
|     |                 |                                                             |             |
|     |                 |                                                             |             |
|     |                 |                                                             |             |
| ۶.  | Developer Tools |                                                             |             |
|     | Supervisor      |                                                             |             |
| \$  | Configuration   |                                                             |             |
|     |                 |                                                             |             |
| Ļ   | Notifications   |                                                             |             |
| a   | admin           |                                                             |             |

Ahora ya podemos ir a File Editor y modificar ficheros. Por ejemplo el fichero de configuración:

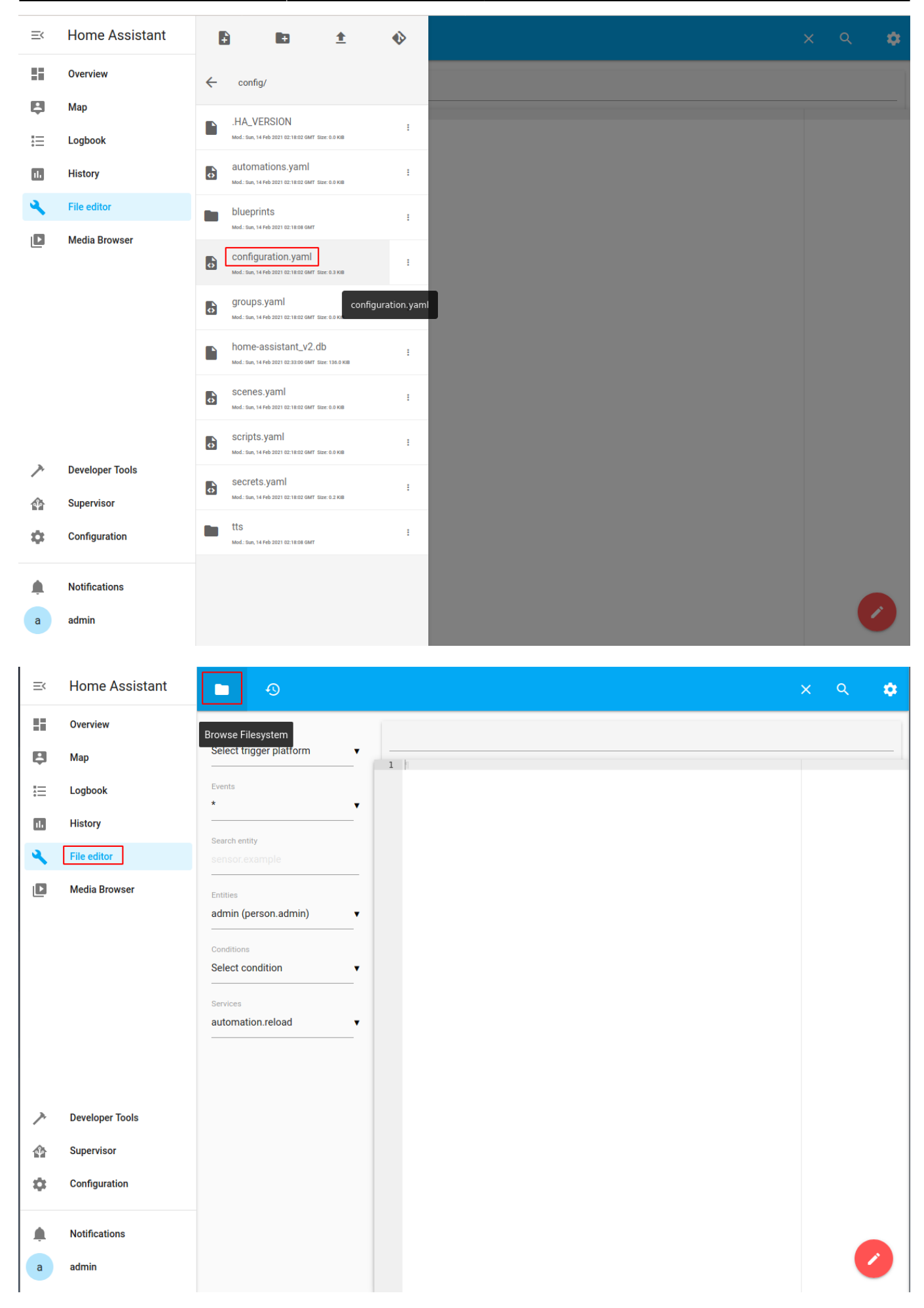

Para poder subir ficheros, instalamos el addon de samba

# MQTT

# Spotify

Fuente: https://www.home-assistant.io/integrations/spotify/

Vamos a la web de developers de spotify y creamos una app:

https://developer.spotify.com/dashboard/

Nos dará un client y un secret, lo guardamos.

Damos a editar aplicación y ponemos la url que comprobará el token de nuestro servidor, en este caso:

http://192.168.1.106:8123/auth/external/callback

//,

## EDIT SETTINGS

Application name

home assistant

Application description home assistant

Website

Add a website

Where the user may obtain more information about this application (e.g. http://mysite.com).

| Redirect URIs                                                                                                    |
|----------------------------------------------------------------------------------------------------|
| ttp://192.168.1.106:8123/auth/external/callback                                                                  |
| White-listed addresses to redirect to after authentication success OR failure (e.g. http://mysite.com/callback/) |
|                                                                                                    |
| Bundle IDs                                                                                                    |
| com.example.myapp                                                                                                |
| Apple iOS App Store Bundle Identifier (e.g. com.mysite.myapp)                                                    |
|                                                                                                    |
| Android Packages                                                                                                 |
| com.example.myapp                                                                                                |
| 01:D8:AA:43:97:59:EE:C5:95:26:6A:07:EE:1C:                                                                       |

Android Package Name and SHA1 Fingerprint. See more at Google Developers

13/25

#### Pones el client y el secret en el fichero

#### /config/configuration.yaml

| ≡<           | Home Assistant | <b>-</b> 9                                                                             |                                                                                                    | 8 | × | ۹ | ¢ |
|--------------|----------------|----------------------------------------------------------------------------------------|----------------------------------------------------------------------------------------------------|---|---|---|---|
| 55           | Overview       | Trigger platforms                                                                      | /config/configuration.yaml                                                                                                    |   |   |   | 0 |
| Ę            | Мар            | Select trigger platform                                                                | 1                                                                                                    |   |   |   |   |
| н<br>А.<br>Э | Logbook        | Events                                                                                 | <pre>2 # Configure a default setup of Home Assistant (frontend, api, etc)~ 3 default_config:~ 4 ~ 5 # Text to speech~</pre>                                                         |   |   |   |   |
| ıl.          | History        | Search entity                                                                          | 6 * tts:-<br>7 **** platform: google_translate=<br>8 =                                                                                                    |   |   |   |   |
| ٩,           | File editor    | sensor.example                                                                         | 9 group::linclude.groups.yaml-<br>10 automation: !include automations.yaml-<br>11 script: !include scripts.yaml-                                                                    |   |   |   |   |
|              | Media Browser  | Entities admin (person.admin)  Conditions Select condition  Services automation reload | <pre>12 scene: !include scenes.yaml-<br/>13<br/>14 - spotify:-<br/>15 - client_id: f15a13495124401d98043f0c28d20e08-<br/>16 - client_secret: b94875edeb2544ed9a86001b48c4b371</pre> |   |   |   |   |
|              |                |                                                                                        |                                                                                                    |   |   |   |   |

Reiniciamos para que coja los cambios:

### Configuration > Server Controls > RESTART

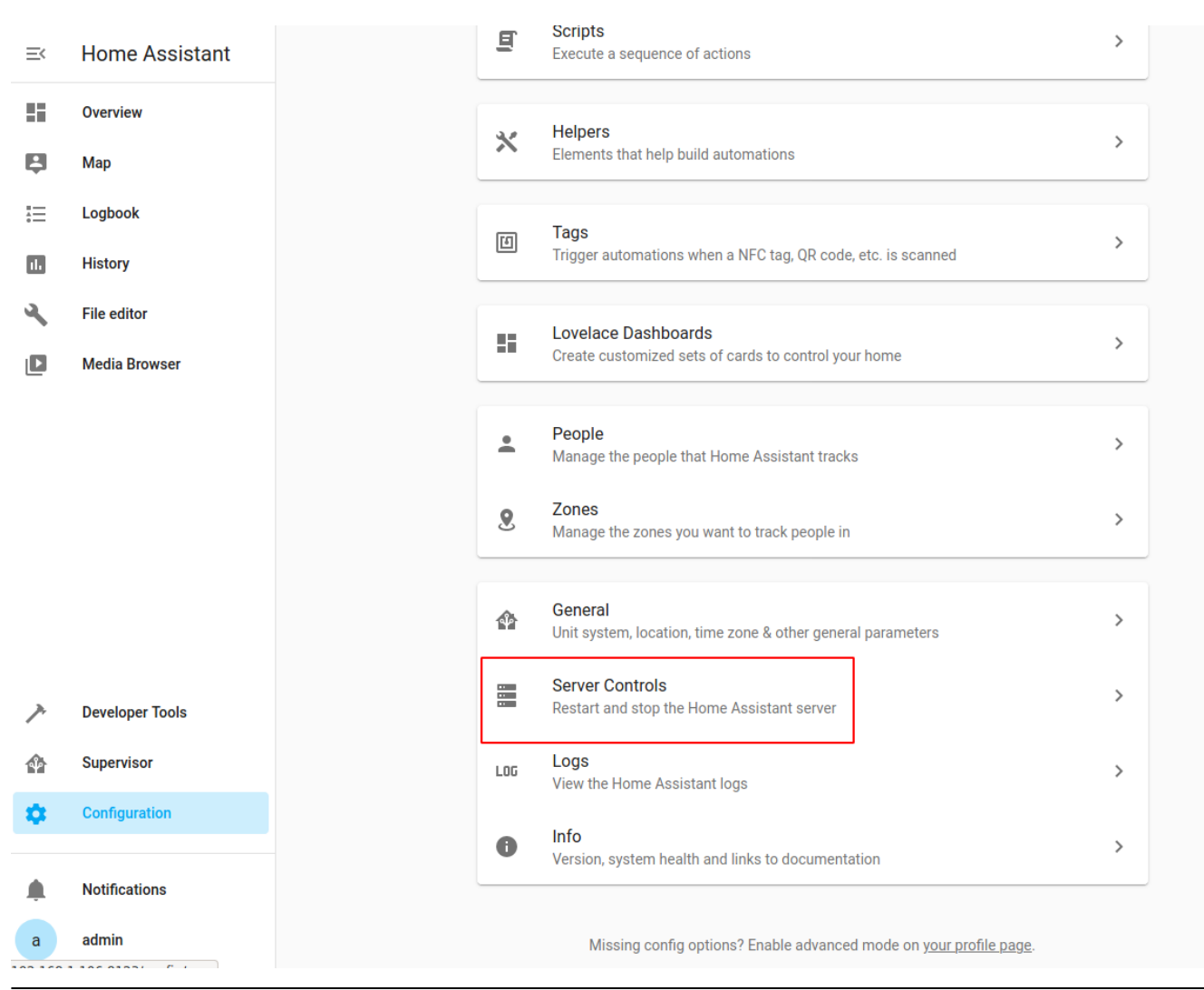

Legido Wiki - http://wiki.legido.com/

#### Para hacer la integración, vamos a:

#### Configuration > Integrations > ADD INTEGRATION

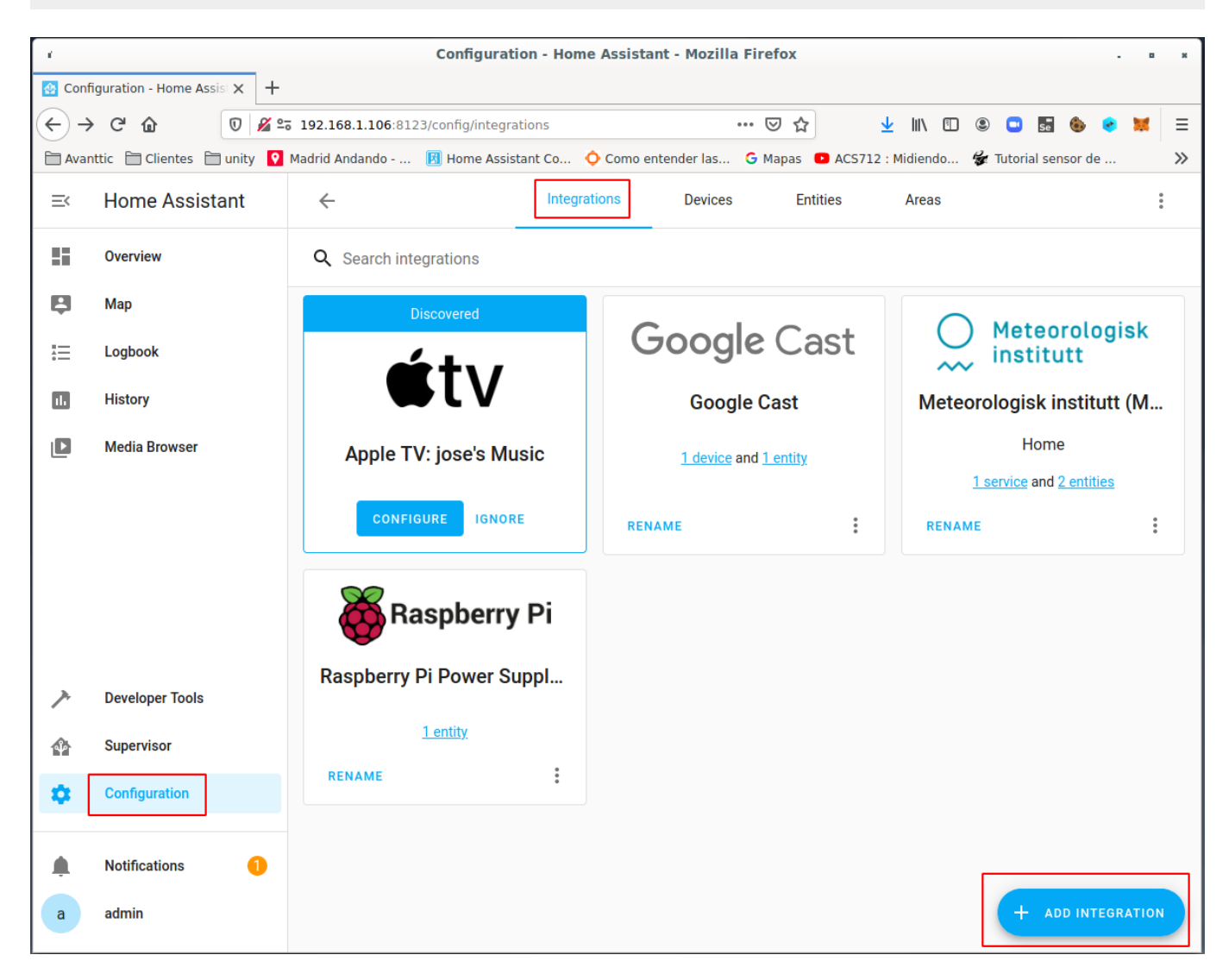

Seleccionamos Spotify:

| Set up a new integration<br>Search integrations | × |
|-------------------------------------------------|---|
| Q spo<br>Spotify                                | × |
|                                                 |   |

En la url pone la ip de nuestro server y el client\_id y nos aparece esta pantalla de validación de spotify

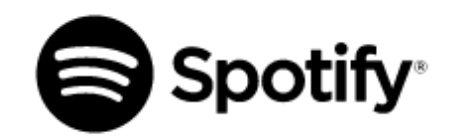

## home assistant

#### You agree that home assistant will be able to:

#### View your Spotify account data

The type of Spotify subscription you have, your account country and your settings for explicit content filtering Your name and username, your profile picture, how many followers you have on Spotify and your public playlists

#### View your activity on Spotify

Content you have recently played The content you are playing and Spotify Connect devices information What you've saved in Your Library Your top artists and content Who you follow on Spotify Playlists you've made and playlists you follow Your collaborative playlists Your position in content you have played

#### Take actions in Spotify on your behalf

~

Control Spotify on your devices

You can remove this access at any time at spotify.com/account.

For more information about how home assistant can use your personal data, please see home assistant's privacy policy.

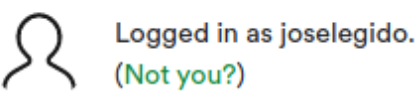

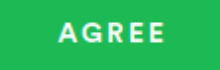

Ya nos aparece configurado:

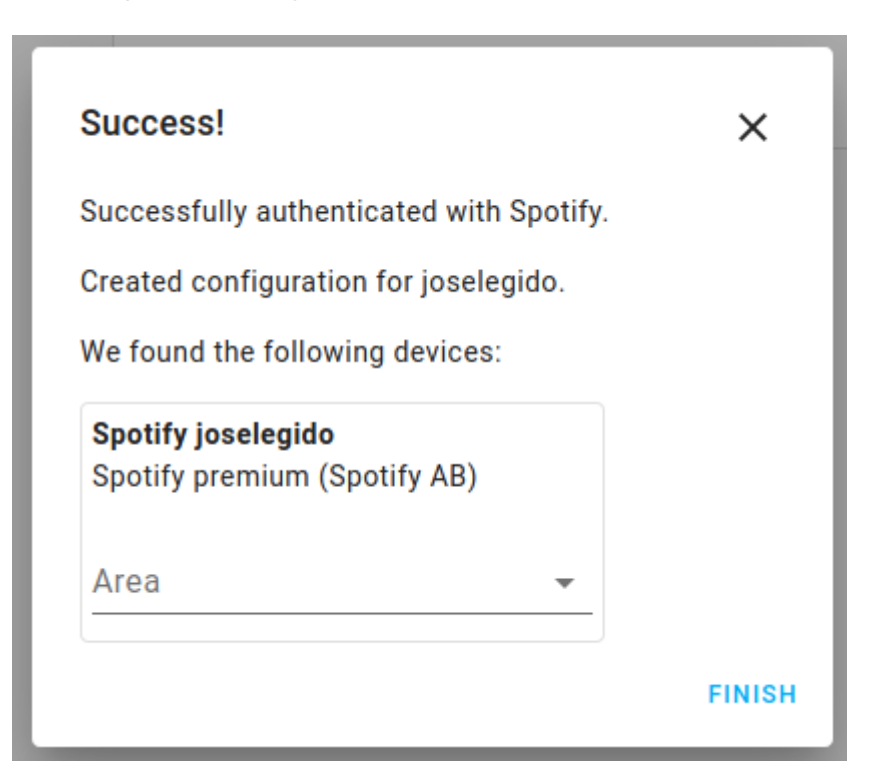

Volvemos a reiniciar para que coja los cambios

Para probarlo, abrimos spotify en el móvil o el pc. En home assistant vamos a:

Developer tools > SERVICES

En entity nos aparece spotify:

| =<                                                                       | Home Assistant                                                                                           | Developer Tools                                                                                                    |                                                            |                                     |  |  |  |
|--------------------------------------------------------------------------|----------------------------------------------------------------------------------------------------|----------------------------------------------------------------------------------------------------|------------------------------------------------------------|-------------------------------------|--|--|--|
| ::                                                                       | Overview                                                                                                 | STATES SERVICES                                                                                                    | STATES SERVICES TEMPLATE EVENTS                            |                                     |  |  |  |
| Ę                                                                        | Мар                                                                                                    | The service dev tool allows y                                                                                                    | ou to call any available service in Home Assistant.        |                                     |  |  |  |
|                                                                          | Logbook                                                                                                  | Service                                                                                                    |                                                            |                                     |  |  |  |
| ılı                                                                      | History                                                                                                  | media_player.play_media<br>                                                                                                    | × •                                                        |                                     |  |  |  |
| ٩                                                                        | File editor                                                                                              | Entity                                                                                                    | A                                                          |                                     |  |  |  |
| D                                                                        | Media Browser                                                                                            | Google Hom<br>media_player.g                                                                                                    | Spotify joselegido         media_player.spotify_joselegido |                                     |  |  |  |
|                                                                          |                                                                                                    | Send the media player the command for playing media.                                                                               |                                                            |                                     |  |  |  |
|                                                                          | Parameter Description Example                                                                            |                                                                                                    |                                                            |                                     |  |  |  |
| entity_id Name(s) of entities to seek media on media_player.living_room_ |                                                                                                    |                                                                                                    |                                                            | media_player.living_room_chromecast |  |  |  |
|                                                                          | media_content_id The ID of the content to play. Platform dependent. https://home-assistant.io/images/cas |                                                                                                    |                                                            |                                     |  |  |  |
|                                                                          |                                                                                                    | media_content_type The type of the content to play. Must be one of image, music, tvshow, video, episode, channel or playlist music |                                                            |                                     |  |  |  |
|                                                                          |                                                                                                    | FILL EXAMPLE DATA                                                                                                    |                                                            |                                     |  |  |  |

En service data añadimos una playlist:

```
entity_id: media_player.spotify_joselegido
media_content_id:
https://open.spotify.com/playlist/4kPUSDh6ELg2QX251qM6zi?si=cEt1dw6mRYiulWN4
```

```
uj9o4w
media_content_type: playlist
```

Nos queda así:

```
\equiv \langle
       Home Assistant
22.
      Overview
2
      Мар
                                   The service dev tool allows you to call any available service in Home Assistant
      Logbook
1
                                   Service
                                  media_player.play_media
                                                                                   × •
ıl.
       History
                                   Entity
       File editor
                                   media_player.spotify_joselegido
                                                                                   × -
٩
                                   Service Data (YAML, optional)
Media Browser
                                     1 entity_id: media_player.spotify_joselegido
                                      2 media_content_id: https://open.spotify.com/;
3 media_content_type: playlist
                                     Send the media player the command for playing media.
                                      Parameter
                                                           Description
                                                                                                                                                      Example
                                      entity_id
                                                           Name(s) of entities to seek media on
                                                                                                                                                      media_player.living_room_chromecast
                                       media_content_id The ID of the content to play. Platform dependent.
                                                                                                                                                      https://home-assistant.io/images/cast/splash.png
                                      media_content_type The type of the content to play. Must be one of image, music, tvshow, video, episode, channel or playlist music
                                       FILL EXAMPLE DATA
```

Si pulsamos CALL SERVICE nos pone la playlist donde tengamos ejecutando Spotify

# **Google Home**

Para poner música en google home:

Developer Tools > Services

Service: media\_player.play\_media

```
Service Data:
entity_id: media_player.google_home
media_content_id:
https://mediavod-lvlt.rtve.es/resources/TE_SHETACA/mp3/0/6/1613119445760.mp3
media_content_type: music
```

# **Configuración HUB**

Fuente: https://www.bujarra.com/jugando-con-cubos-magicos-en-home-assistant/

Gateway ConBee II Zigbee: https://www.amazon.es/dp/B07PZ7ZHG5/

#### Cubos de alixpress: https://es.aliexpress.com/item/32895216845.html

#### Instalamos el add-on deCONZ

#### Supervisor > Add-on Store

| ≡<  | Home Assistant  | Dashboard Add-on Store Snapshots System                                  |
|-----|-----------------|--------------------------------------------------------------------------|
| 55  | Overview        | Q deconz                                                                 |
| Ę   | Мар             | Official add-ons                                                         |
|     | Logbook         | deCONZ                                                                   |
| ıl. | History         | Control a Zigbee network with ConBee or RaspBee by<br>Dresden Elektronik |
| ٩   | File editor     | No results found in "Home Assistant Community Add-ons."                  |
|     | Media Browser   | Missing add-ons? Enable advanced mode on your profile page.              |
|     |                 |                                                                          |
|     |                 |                                                                          |
|     |                 |                                                                          |
|     |                 |                                                                          |
|     |                 |                                                                          |
|     |                 |                                                                          |
|     |                 |                                                                          |
|     |                 |                                                                          |
|     |                 |                                                                          |
| 7   | Developer Tools |                                                                          |
|     | Supervisor      |                                                                          |
| \$  | Configuration   |                                                                          |
| Ļ   | Notifications   |                                                                          |
| a   | admin           |                                                                          |

Pulsamos INSTALL (tarda un poco) seleccionamos "Show in sidebar" y START, nos dirá que falta configurar. Pulsamos "GO TO CONFIGURATION"

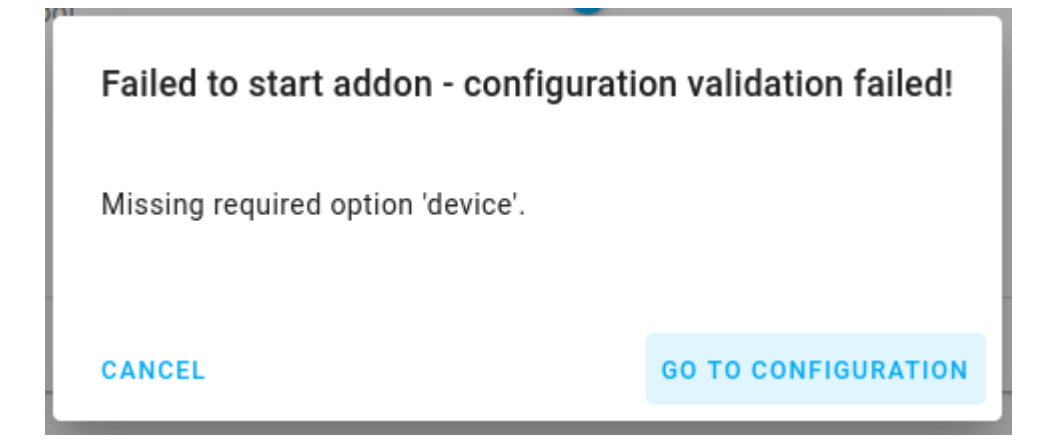

Pulsamos el desplegable de "device" y seleccionamos nuestro hub USB

| deCONZ        |                                                                                         |
|---------------|-----------------------------------------------------------------------------------------|
| Configuration | :                                                                                       |
| device        | /dev/serial/by-id/usb-dresden_elektronik_ingenieurtechnik_GmbH_ConBee_II_DE2252285-if00 |
| dbg_aps<br>0  | /dev/ttyAMA0                                                                            |
| dbg_info<br>0 | ٢                                                                                       |
| dbg_otau<br>0 | ٢                                                                                       |
| dbg_zcl<br>0  | ٢                                                                                       |
| dbg_zdp<br>0  | ٢                                                                                       |
|               | SAVE                                                                                    |

Pulsamos SAVE (el de arriba) y volvemos al menú anterior.

Pulsamos OPEN WEB UI y luego Phoscon. Nos aparece nuestro USB. Pulsamos en él

| =<  | Home Assistant | ÷ | deCONZ |                             |  |  |
|-----|----------------|---|--------|-----------------------------|--|--|
|     | Overview       |   |        |                             |  |  |
| 2   | Мар            |   |        |                             |  |  |
| #   | Logbook        |   |        |                             |  |  |
| ıl. | History        |   |        |                             |  |  |
| ٩   | File editor    |   |        |                             |  |  |
| Ø   | deCONZ         |   |        | S S                         |  |  |
|     | Media Browser  |   |        |                             |  |  |
|     |                |   |        | Phoscon-GW<br>192.168.1.106 |  |  |
|     |                |   |        |                             |  |  |
|     |                |   |        |                             |  |  |
|     |                |   |        |                             |  |  |

Ponemos una contraseña:

| Home Assistant | ← deCONZ                                                                                          |                                                                                                    |  |  |  |  |  |  |
|----------------|---------------------------------------------------------------------------------------------------|----------------------------------------------------------------------------------------------------|--|--|--|--|--|--|
| Overview       | 🖨 Gateways                                                                                        | Login                                                                                                    |  |  |  |  |  |  |
| Мар            |                                                                                                   |                                                                                                    |  |  |  |  |  |  |
| Logbook        |                                                                                                   |                                                                                                    |  |  |  |  |  |  |
| History        |                                                                                                   |                                                                                                    |  |  |  |  |  |  |
| File editor    |                                                                                                   |                                                                                                    |  |  |  |  |  |  |
| deCONZ         |                                                                                                   |                                                                                                    |  |  |  |  |  |  |
| Media Browser  |                                                                                                   |                                                                                                    |  |  |  |  |  |  |
|                | Logir                                                                                             | n to Phoscon-GW<br>192.168.1.106<br>Password<br>Lost password?                                                                                                    |  |  |  |  |  |  |
|                | Home Assistant<br>Overview<br>Map<br>Logbook<br>History<br>File editor<br>deCONZ<br>Media Browser | Home Assistant     ← deCONZ       Overview     Cateways       Map     Logbook       Logbook     Image: Cateways       History     Image: Cateways       File editor     Image: Cateways       deCONZ     Image: Cateways       Media Browser     Image: Cateways |  |  |  |  |  |  |

### Pulsamos: Proceed without lights para ir al siguiente punto

#### Abrimos el menú y seleccionamos switches > Add new switch

| =<         | Home Assistant  | ← deCONZ   |                                 |            |             |
|------------|-----------------|------------|---------------------------------|------------|-------------|
| 55         | Overview        | 🖨 Mainpage |                                 | Phoscon-GW | 172.30.33.1 |
| ₽          | Мар             |            |                                 |            |             |
| #          | Logbook         | Settings   | Connected switches              |            |             |
| 1.         | History         | View       |                                 |            |             |
| ٩          | File editor     | Gateway    |                                 |            |             |
| ٢          | deCONZ          | Devices    |                                 |            |             |
|            | Media Browser   | Lights     |                                 |            |             |
|            |                 | Switches   | No switches were connected yet. |            |             |
|            |                 | Sensors    | Add new switch                  |            |             |
|            |                 | Help       |                                 |            |             |
|            |                 | Logout     |                                 |            |             |
| <i>]</i> * | Developer Tools |            |                                 |            |             |
|            | Supervisor      |            |                                 |            |             |
| ۵          | Configuration   |            |                                 |            |             |
| ¢.         | Notifications   |            |                                 |            |             |
| a          | admin           |            |                                 |            |             |

Seleccionamos Other. Abrimos el cubo y apretamos el botón de link hasta que se apague la luz azul, primero parpadea pero se apaga en seguida. Después de unos 10 segundos, se ha emparejado y nos aparece esto en la pantalla. Pulsamos Ready

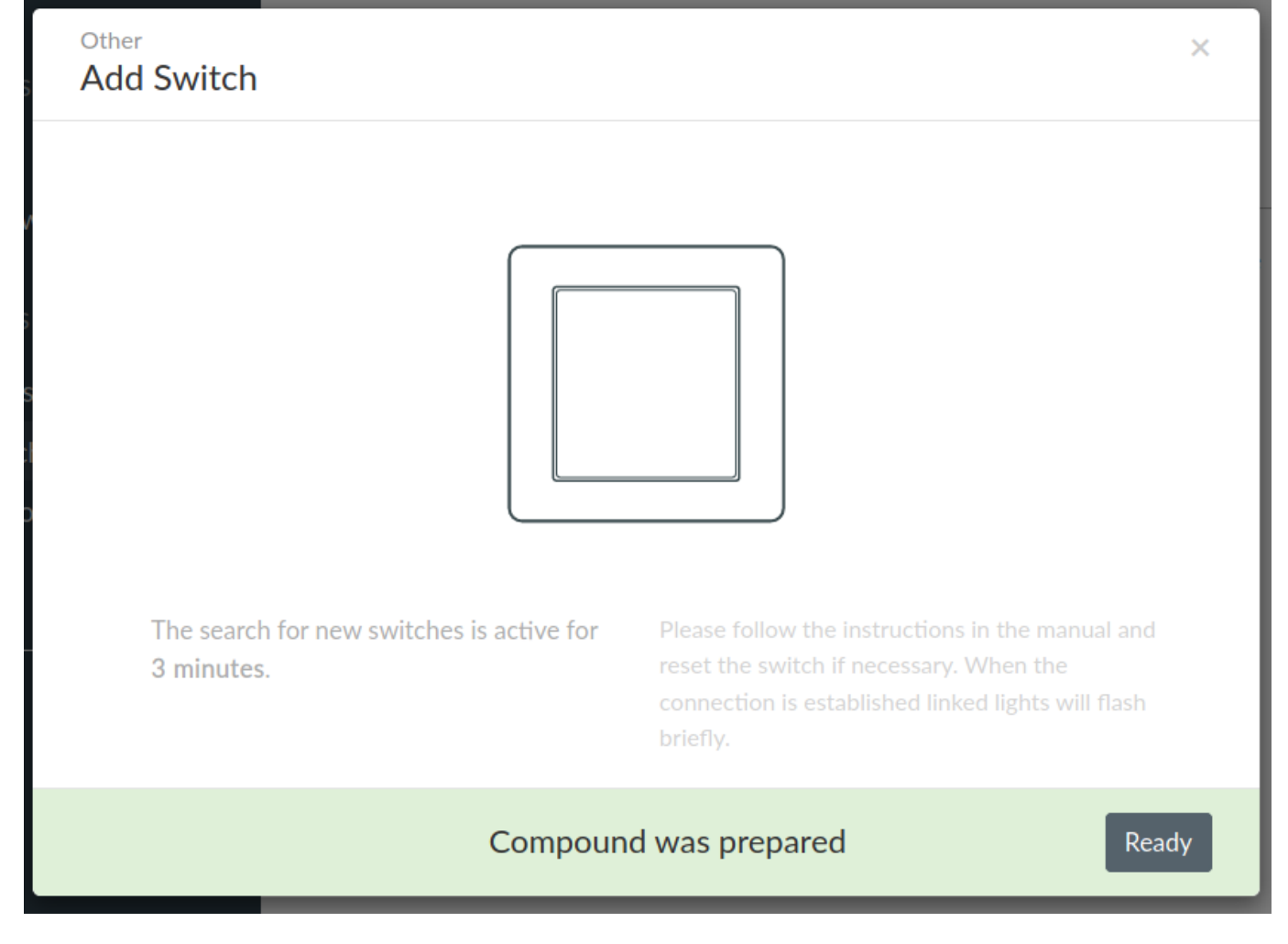

Reiniciamos el host entero para que coja bien los cambios. Al reiniciar ya me ha hecho la integración, no sé si son necesarios estos pasos.

Ahora habilitamos para que pueda hacer integración con terceros, en este caso con home assistant. Nos da 60 segundos para hacerlo abriendo otra ventana

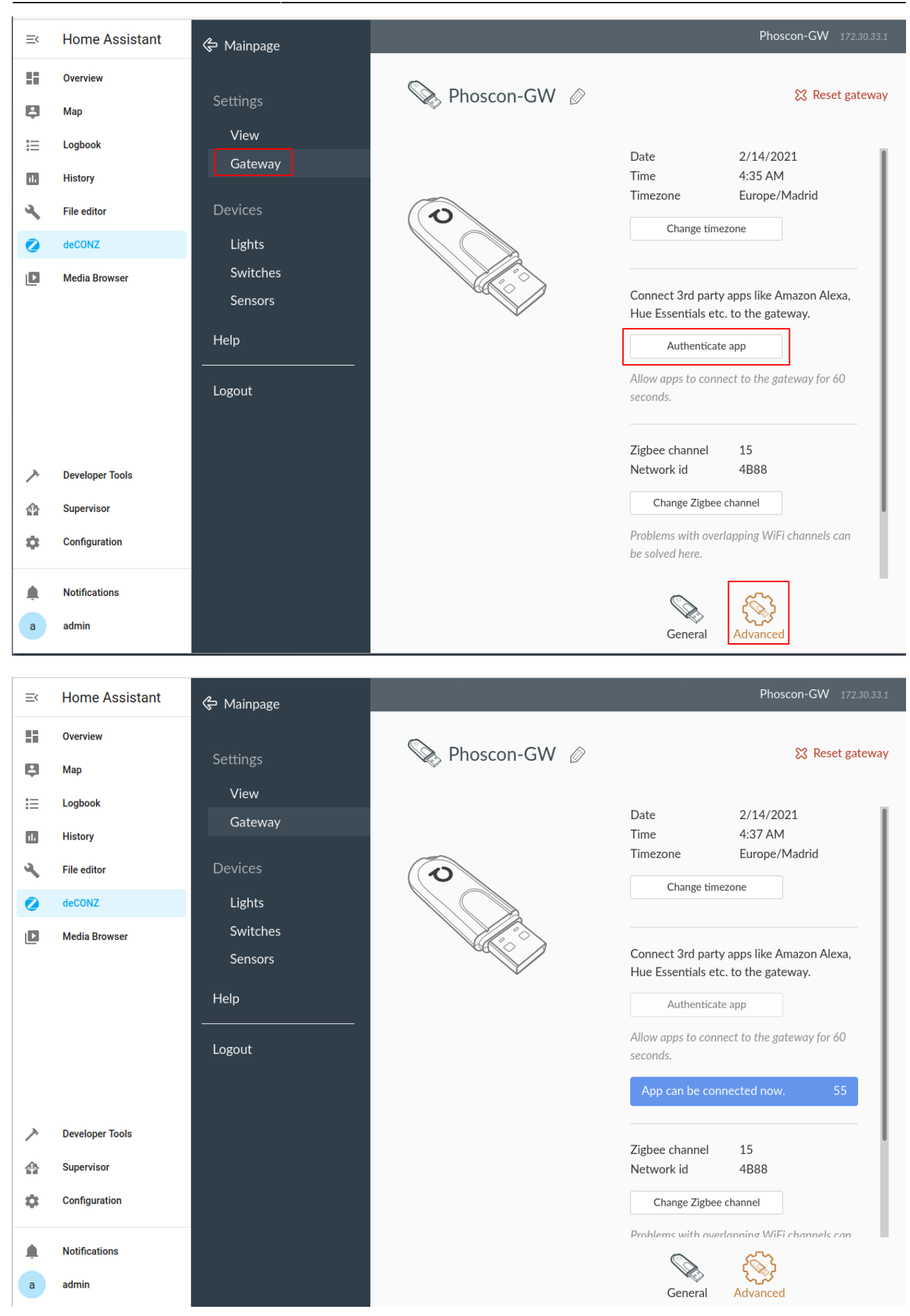

http://wiki.legido.com/

Creamos la integración con deCONZ. Abrimos otra ventana y dejamos la de la cuenta atrás a un lado:

### Configuration > Integrations > deCONZ

| ≡<         | Home Assistant        | ÷                      |                                          | Integrations | Devices        | Entities | Areas           | *                       |
|------------|-----------------------|------------------------|------------------------------------------|--------------|----------------|----------|-----------------|-------------------------|
|            | Overview              | <b>Q</b> Search integr | ations                                   |              |                | _        |                 |                         |
| ₿          | Map<br>Logbook        |                        | Set up a new inte<br>Search integrations | gration      |                | ×        | O Me            | teorologisk<br>stitutt  |
|            | History               |                        | deCONZ                                   |              |                | >        | Meteorologis    | k institutt (Met.no)    |
| ٩,         | File editor           | Apple 7                | AlarmDecod                               | ler          |                | >        |                 | Home                    |
| 0          | deCONZ                | CONE                   |                                          |              |                |          | <u>1 servic</u> | e and <u>2 entities</u> |
| ٥          | Media Browser         | Raspberry P            |                                          |              |                |          | RENAME          |                         |
| <i>)</i> . | Developer Tools       | RENAME                 |                                          |              |                | :        |                 |                         |
| 65         | Supervisor            |                        |                                          |              |                |          |                 |                         |
| *          | Configuration         |                        |                                          |              |                | _        |                 |                         |
|            |                       |                        |                                          |              |                |          |                 |                         |
|            | Notifications         |                        |                                          |              |                |          |                 |                         |
| a          | admin                 |                        |                                          |              |                |          |                 | T ADD INTEGRATION       |
|            | deCONZ                |                        |                                          |              | ×              |          |                 |                         |
|            | Host<br>102 168 1 106 |                        |                                          |              | - 1            |          |                 |                         |
| 1          | 192.108.1.100         |                        |                                          |              | - 1            |          |                 |                         |
|            | Port                  |                        |                                          |              |                |          |                 |                         |
| 1          | 8123                  |                        |                                          |              | $\mathfrak{S}$ |          |                 |                         |
| İ          |                       |                        | 1 4                                      | SU           | BMIT           |          |                 |                         |

## Evento con el dado

configuration > Devices > Mi Magic Cube

Last update: 2023/10/02 22:21

Pulsamos Automations, seleccionamos el movimiento (por ejemplo shaken) y en actions ponemos por ejemplo:

```
Service:
media_player.play_media
```

Entity:
media\_player.google\_home

```
Data:
entity_id: media_player.google_home
media_content_id:
'https://mediavod-lvlt.rtve.es/resources/TE_SHETACA/mp3/0/6/1613119445760.mp
3'
media content type: audio/mp3
```

# Sensor humedad (Mi Flora)

Listado

- 1 C4:7C:8D:6C:32:14
- 2 C4:7C:8D:6C:13:75
- 3 C4:7C:8D:6C:0A:98
- 4 C4:7C:8D:6C:16:60
- 5 C4:7C:8D:6C:07:3A
- 6 C4:7C:8D:6C:0A:8E

Son sensores bluetooth no Zigbee

Para sabes la MAC lanzamos el comando para scanear:

bluetoothctl scan on

```
$ bluetoothctl
Discovery started
[CHG] Device 56:60:BB:D0:56:D1 Comedor
[NEW] Device C4:7C:8D:6C:13:75 Flower care
[NEW] Device B8:78:2E:1E:90:2A B8-78-2E-1E-90-2A
```

Es la MAC C4:7C:8D:6C:13:75 de Flower care

Añadimos lo siguiente en configuration.yml:

```
sensor:
    platform: miflora
    mac: "C4:7C:8D:6C:13:75"
    name: Flower 2
```

```
scan interval: 60
```

Podemos añadir por tipo de planta. El valor del sensor es flower\_2, se cambia espacio por \_

```
plant:
 # Orchidaceae, Phalaenopsis
  orchid:
    sensors:
      moisture: sensor.flower_2_moisture
      battery: sensor.flower_2_battery
      temperature: sensor.flower_2_temperature
      conductivity: sensor.flower_2_conductivity
      brightness: sensor.flower_2_light_intensity
    min moisture: 15
    max_moisture: 65
    min battery: 20
    min_conductivity: 350
    max conductivity: 2000
    min temperature: 15
    max_temperature: 32
    min brightness: 2000
    max brightness: 30000
#
     check_days: 3
```

Reiniciamos para que coja los cambios

| From:<br>http://wiki.legido.com/ - <b>Legido Wiki</b>                                |   |
|--------------------------------------------------------------------------------------|---|
| Permanent link:<br>http://wiki.legido.com/doku.php?id=informatica:iot:home_assistant | × |
| Last update: 2023/10/02 22:21                                                        |   |